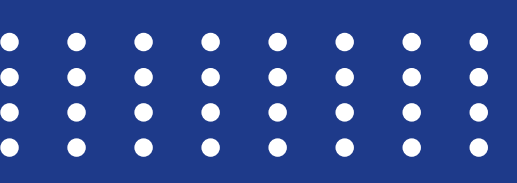

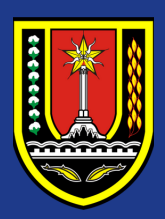

Dinas Kependudukan dan Pencatatan Sipil Kota Semarang

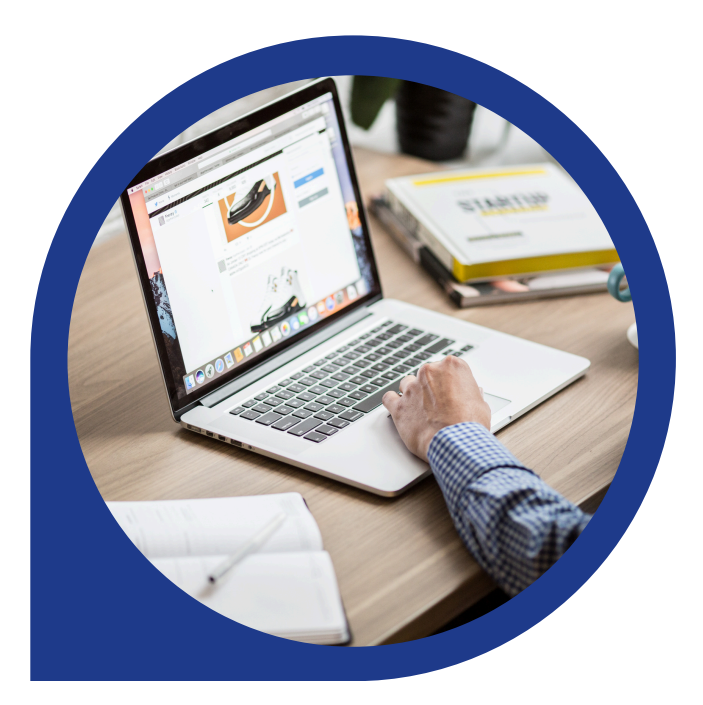

#### **BUKU PANDUAN**

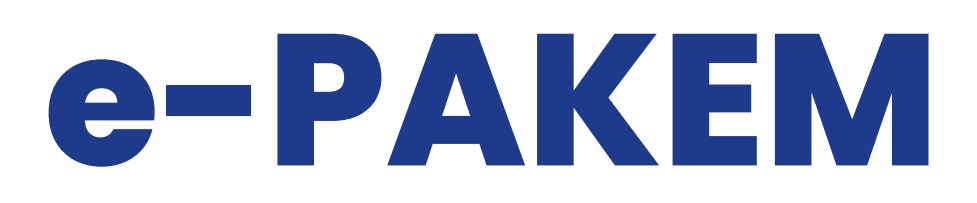

### Elektronik Pelaporan Kematian Kota Semarang

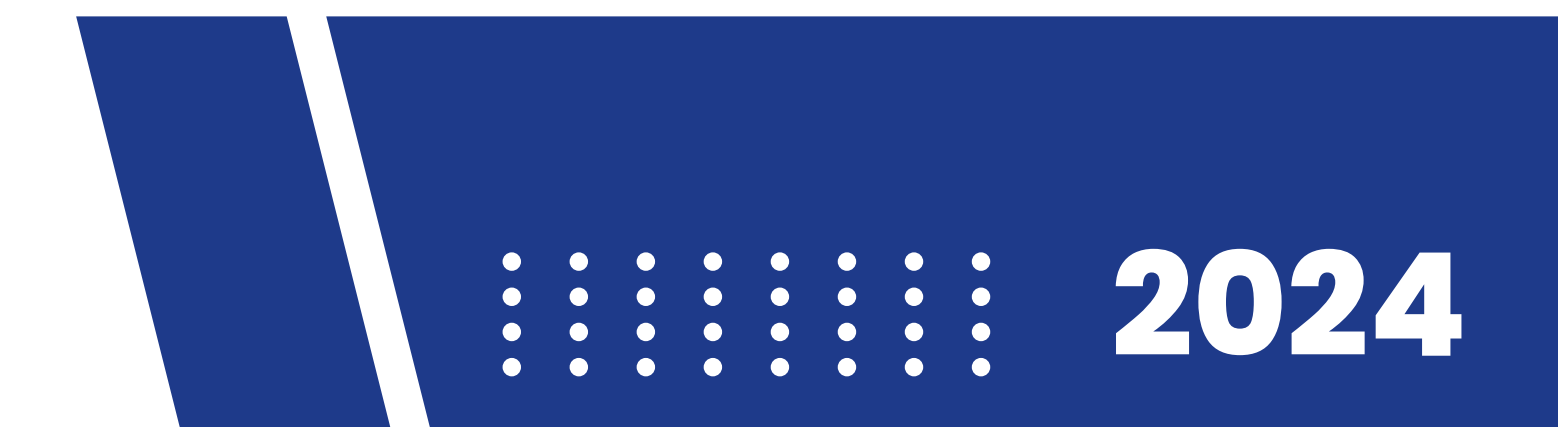

# Login RT/RW

Akses Halaman SI D'nOK Melalui Link <u>https://sidnok.semarangkota.go.id</u> Kemudian Klik Pada Menu e-Pakem.

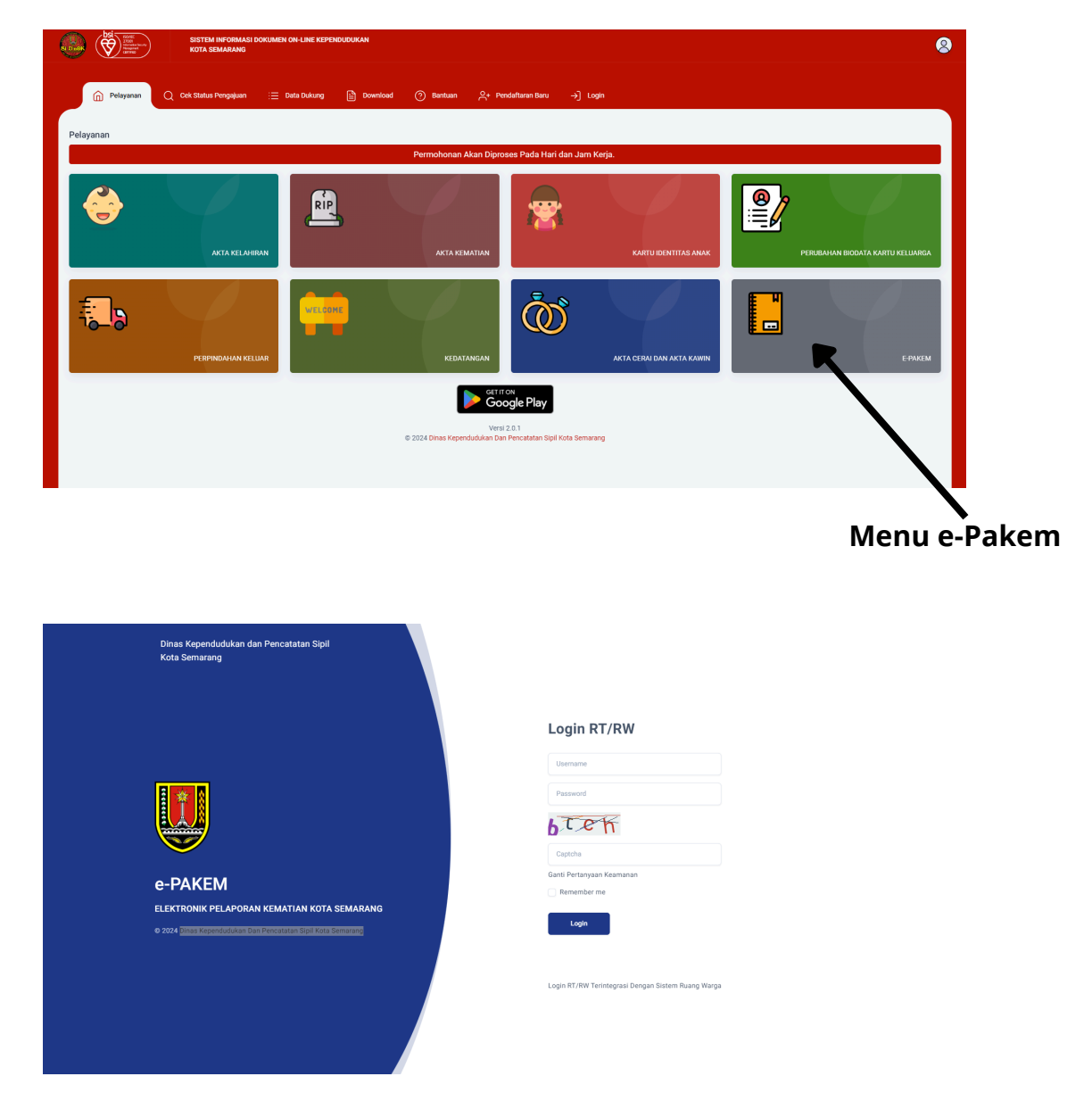

Akun Login e-PAKEM Terintegrasi dengan akun RT/RW dari Aplikasi Ruang Warga.

Untuk Mengakses e-PAKEM, Silahkan Login Menggunakan Username dan Password dari akun Ruang Warga.

Masukkan Username dan Password dari Akun RUANG WARGA, Kemudian Masukkan Kode Keamanan (Captcha) dan Klik Login.

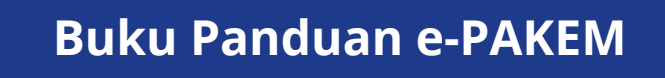

## Input Data

Setelah Login Berhasil, Maka Akan Tampil Halaman Awal Yaitu Formulir Input Kematian Warga.

Masukkan Semua Data Yang Diperlukan Untuk Melakukan Pelaporan Kematian Warga.

| NIK Jenazah *                                                                                                    | Nama Lengkap Jenazah *                     |  |  |  |  |
|----------------------------------------------------------------------------------------------------|--------------------------------------------|--|--|--|--|
| Masukkan NIK Jenazah                                                                                             | Masukkan Nama Lengkap Jenazah              |  |  |  |  |
| Tanggal Lahir •                                                                                                  | Tempat Lahir *                             |  |  |  |  |
| Pilih Tanggal                                                                                                    | Masukkan Tempat Lahir                      |  |  |  |  |
| Tanggal Kematian *                                                                                               | Tempat Kematian *                          |  |  |  |  |
| Pilih Tanggal                                                                                                    | Masukkan Tempat Kematian                   |  |  |  |  |
| Lokasi Pernakaman *<br>(Nama TPU zau Nama Kelunban)                                                              | Kota / Kabupaten Lokasi Pemakaman *        |  |  |  |  |
| Masukkan Lokasi Pemakaman                                                                                        | Pilih Kota / Kabupaten *                   |  |  |  |  |
| No. Telepon Ahli Waris *                                                                                         | Hubungan Ahli Waris Dengan Jenazah *       |  |  |  |  |
| Masukkan Nama Ahli Waris                                                                                         |                                            |  |  |  |  |
| No. Telepon Anii Waris                                                                                           | Hubungan Keluaraa Dengan Jenazah           |  |  |  |  |
|                                                                                                    | Cooping and recording of our goar our name |  |  |  |  |
| Keterangan                                                                                                    |                                            |  |  |  |  |
| Masukkan Keterangan Jika Ada                                                                                     |                                            |  |  |  |  |
| For Papan Berita Lelayu<br>- Ukum Maka. 55 M (Katensi (p. jeng)                                                  |                                            |  |  |  |  |
| - Jika Mengambil Langsung dari Karnera Ponsel, Harap Sesuaikan Besolusi Karnera Agar Ukuran Gambar Dapat Optimal |                                            |  |  |  |  |
|                                                                                                    |                                            |  |  |  |  |
|                                                                                                    |                                            |  |  |  |  |
| Klik                                                                                                    | ratau Arahkan File Kesini                  |  |  |  |  |
|                                                                                                    |                                            |  |  |  |  |

- Masukkan NIK Jenazah
- Masukkan Nama Lengkap Jenazah
- Masukkan Tanggal Lahir Jenazah
- Masukkan Tempat Lahir Jenazah
- Masukkan Tanggal Kematian
- Masukkan Tempat Kematian
- Masukkan Lokasi Pemakaman (Anda Dapat Memasukkan Nama TPU atau Nama Kelurahan)
- Pilih Kota / Kabupaten Lokasi Pemakaman
- Nama Ahli Waris (Ahli Waris Harus Berusia Minimal 21 Tahun atau Sudah Menikah)
- No. Telepon Ahli Waris
- Hubungan Ahli Waris Dengan Jenazah
- Tambhakan Keterangan (Jika Ada)
- Unggah Foto Papan Berita Lelayu (Jika Ada)

#### Buku Panduan e-PAKEM

## Input & Riwayat

Setelah Data Sudah Terisi, Centang Disclaimer Kemudian Klik Tombol Kirim.

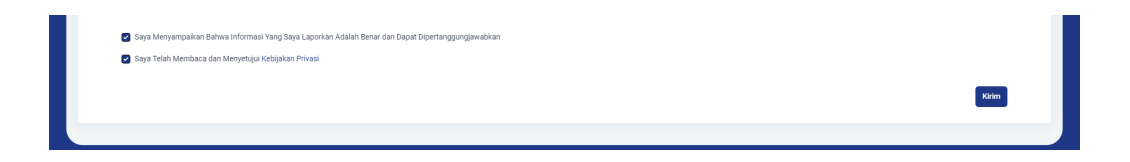

Jika Data Berhasil Terkirim, Maka Akan Tampil Notifikasi Berhasil.

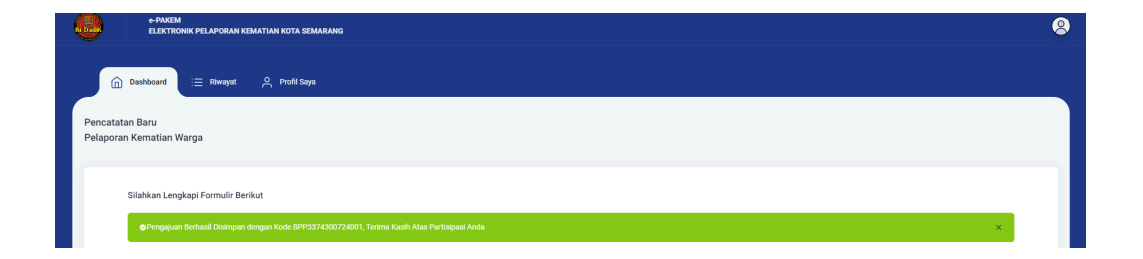

Untuk Melihat Riwayat Data Kematian Yang Anda Input, SIlahkan Klik Menu Riwayat

| 9     | e-PAKEM<br>ELEKTROP | NIK PELAPORAN KEMATIAN KOTA SEMARANG    |                     |            |                                               |                                                                                        |   |
|-------|---------------------|-----------------------------------------|---------------------|------------|-----------------------------------------------|----------------------------------------------------------------------------------------|---|
|       | Dashboard           | 📃 Riwayat 🔗 Profil Saya                 |                     |            |                                               |                                                                                        |   |
| liway | yat Pencatatan      |                                         |                     |            |                                               |                                                                                        |   |
|       |                     |                                         |                     | List Penga | ijuan                                         |                                                                                        |   |
|       |                     | Kode Pelayanan                          | Tanggal Pencatatan  | *          | Identitas                                     | Detail                                                                                 | * |
|       |                     | Pencatatan Kematian<br>BPP3374300724001 | 30-07-2024 00:27:13 |            | NIK: 3348009900000009<br>Nama Lengkap: FARHAN | Tanggal Kematian: 2024-07-13<br>Tempat Kematian: SEMARANG<br>Lokasi Pemakaman: BERGOTA |   |
|       |                     | Pencatatan Kematian<br>BPP3374290724002 | 29-07-2024 23:59:47 |            | NIK: 3374032903001900<br>Nama Lengkap: FARAH  | Tanggal Kematlan: 2024-06-05<br>Tempat Kematlan: SEMARANG<br>Lokasi Pemakaman: BERGOTA |   |
|       | Page Size 10 🗸      |                                         |                     |            |                                               | ≪ € 1 >                                                                                | » |
|       |                     |                                         |                     |            |                                               |                                                                                        |   |
|       |                     |                                         |                     |            |                                               |                                                                                        |   |
|       |                     |                                         |                     |            |                                               |                                                                                        |   |

Buku Panduan e-PAKEM